# Časové řady - Cvičení

# Příklad 2:

Zobrazte měsíční časovou řadu míry nezaměstnanosti v obci Rybitví za roky 2005 - 2010. Příslušná data naleznete v souboru cas\_rada.xlsx.

# Řešení:

- 1. Pro transformaci dat do vhodného formátu použijeme opět Kontingenční tabulky.
  - Označte sloupce A:D.
  - Na kartě Vložení zvolte položku Kontingenční tabulka.
  - Kontingenční tabulku vložte na aktivní list do pole F1.

| Vytvořit kontingenční tabulku           |                            |  |  |  |  |  |  |  |
|-----------------------------------------|----------------------------|--|--|--|--|--|--|--|
| Zvolte data, která chce                 | te analyzovat:             |  |  |  |  |  |  |  |
| Vybrat tabulku či o                     | blast                      |  |  |  |  |  |  |  |
| <u>T</u> abulka/oblast                  | :: 'Příklad 6.1'!\$A:\$D   |  |  |  |  |  |  |  |
| Použít zdroj extern                     | Použít zdroj externích dat |  |  |  |  |  |  |  |
| Zvolit připoje                          | Zvolit připojení           |  |  |  |  |  |  |  |
| Název připojer                          | ní:                        |  |  |  |  |  |  |  |
| Zvolte umístění kontinge                | enční tabulky:             |  |  |  |  |  |  |  |
| ○ <u>Nový list</u><br>⊛ Existující list |                            |  |  |  |  |  |  |  |
| <u>U</u> místění: 'Př                   | iklad 6.1'!\$F\$1          |  |  |  |  |  |  |  |
|                                         | OK Storno                  |  |  |  |  |  |  |  |

|       |                 |                   |          |   | ٢                                                       |
|-------|-----------------|-------------------|----------|---|---------------------------------------------------------|
| E     | F               | G                 | Н        |   | Seznam polí kontingenční tabulky 💿 🔻 🗙                  |
|       | NAZ_OBCE        | (Vše) 🔽           |          | 6 | Zvolte pole, které chcete přidat do                     |
|       |                 |                   |          |   | sestavy:                                                |
|       | Součet z MN     | Popisky sloupců 💌 |          |   | NAZ OBCE                                                |
|       | Popisky řádků 💽 | 2005              |          |   | mesic                                                   |
|       | 1               | 1183,476717       | 1046,62  |   | w mesic                                                 |
|       | 2               | 1172,358663       | 1053,22  |   |                                                         |
|       | 3               | 795,9823316       | 1012,68  |   | MN MN                                                   |
|       | 4               | 1022,32068        | 909,795  |   |                                                         |
|       | 5               | 963,9899549       | 822,40   |   |                                                         |
|       | 6               | 947,6552759       | 770,463  |   |                                                         |
|       | 7               | 960,7138343       | 791,35   |   |                                                         |
|       | 8               | 958,7679343       | 786,017  |   |                                                         |
|       | 9               | 950,2661585       | 752,791  |   |                                                         |
|       | 10              | 914,031279        | 719,281  |   |                                                         |
|       | 11              | 937,3075973       | 714,644  |   |                                                         |
|       | 12              | 1007,403231       | 819,447  |   | Dřetéhovut pelo mori přelodujícími oblastniu            |
|       | (Prázdné)       |                   |          |   | Filtz aastawy                                           |
|       | Celkový součet  | 11814,27366       | 10198,74 |   | Y Flitt sestavy Popisky sloupcu                         |
|       |                 |                   |          |   | NAZ_OBCE   I rok  I I I I I I I I I I I I I I I I I I I |
|       |                 |                   |          |   |                                                         |
|       |                 |                   |          |   |                                                         |
|       |                 |                   |          |   | Popisky řádků Σ Hodnoty                                 |
|       |                 |                   |          |   | mesic                                                   |
|       |                 |                   |          |   |                                                         |
|       |                 |                   |          |   |                                                         |
|       |                 |                   |          |   |                                                         |
|       |                 |                   |          | • | Odložit aktualizaci rozlo… Aktualizovat                 |
| lad 6 | .4 / 1 4        |                   |          |   |                                                         |

Jako Filtr sestavy zadejte název obce, jako Popisky řádků měsíc a jako Popisky sloupců rok. Jako ∑*Hodnoty* zadejte Součet míry nezaměstnanosti (MN). (Na možnost Součet z MN přejdete kliknutím na šipku vedle nápisu Počet z MN a volbou příslušné možnosti v položce Nastavení polí hodnot.)

- Kliknutím na šipky u nápisů Popisky řádků a Popisky sloupců a "odškrtnutím" možnosti Prázdné odstraňte z tabulky řádky a sloupce "Prázdné".
- Volbou obce Rybitví ve filtru kontingenční tabulky (viz obrázek) získáte požadovaný formát dat.

|                                                                                                    | 😱 🕞 🖅 🔍 👻 GISOstat_Pardubice.xlsx - Microsoft Excel 🛛 Nástroje kontingenční tab |                                                               |                            |                           |                          |                               |            |                                | . 0 <b>.</b> X                              |               |         |
|----------------------------------------------------------------------------------------------------|---------------------------------------------------------------------------------|---------------------------------------------------------------|----------------------------|---------------------------|--------------------------|-------------------------------|------------|--------------------------------|---------------------------------------------|---------------|---------|
|                                                                                                    | Domů                                                                            | Vložení                                                       | Rozložení stránky          | Vzorce                    | Data Reviz               | e Zobrazení                   | Vývojář Do | oplňky Acroba                  | Možnosti                                    | Návrh         | 🔞 – 🗖 🗙 |
| Název kontingenční tabulky:<br>Kontingenční tabulka 6<br>MAZ_OBCE<br>MAZ_OBCE<br>MAZ_OBCE<br>MAZ_OBCE |                                                                                 | <ul> <li>Výběr s</li> <li>Oddělit</li> <li>Skupine</li> </ul> | kupiny<br><br>ové pole Soř | AZA<br>eřadit Aktualizova | at Změnit<br>zdroj dat v | ymazat Vybrat Pře             | sunout     | ntingenční graf                | Seznam polí<br>Tlačítka +/-<br>Záhlaví polí |               |         |
| KOIII                                                                                                 | ingentin                                                                        | tabulka                                                       | Aktivni pole               | зкар                      | 110 301                  |                               | ata J      | AKCE                           | 1                                           |               |         |
| Upo                                                                                                   | ozornění z                                                                      | zabezpečení                                                   | Byly zakázány automatick   | ké aktualizaci            | e propojení.             | Možnosti                      |            |                                |                                             |               |         |
|                                                                                                    | F1                                                                              | -                                                             | ● ƒ <sub>*</sub> NAZ_O     | BCE                       | _                        |                               |            |                                |                                             |               | ×       |
|                                                                                                    | E                                                                               | F                                                             | G                          |                           | Н                        | 1                             | J          | K                              | L                                           | М             | N       |
| 1                                                                                                    | <b>L</b>                                                                        | NAZ_OBCI                                                      | <u> </u>                   | -                         |                          |                               |            |                                |                                             |               |         |
| 3                                                                                                    | -                                                                               | Součet z                                                      | Rohovládova Bělá           | <b>^</b>                  |                          |                               |            |                                |                                             |               | _       |
| 4                                                                                                    |                                                                                 | Popisky                                                       | Ronoznice                  |                           | 2006                     | i 2007                        | 200        | 8 2009                         | 2010                                        | Celkový souče | t       |
| 5                                                                                                    |                                                                                 | 1                                                             | Rybitví                    |                           | 1046,62891               | 3 867,1635358                 | 725,799708 | 82 848,0866517                 | 1218,89903                                  | 5890,05455    | 6       |
| 6                                                                                                    |                                                                                 | 2                                                             | Řečany nad Labem           |                           | 1053,22675               | 5 847,2682001                 | 692,35244  | 8 887,1721807                  | 1215,892657                                 | 5868,27089    | 7       |
| 7                                                                                                    |                                                                                 | 3                                                             | Selmice                    |                           | 1012,68306               | 3 745,6486671                 | 622,907588 | 39 875,0000195                 | 1203,063153                                 | 5255,28482    | 9       |
| 8                                                                                                    |                                                                                 | 4                                                             | Semín                      |                           | 909,795906:              | 3 662,0042322                 | 568,56060  | 58 843,5781736                 | 1083,49257                                  | 5089,75216    | 7       |
| 9                                                                                                    |                                                                                 | 5                                                             | Sezemice                   |                           | 822,40783                | 5 585,0038271                 | 536,770358 | 81 841,9380911                 | 983,8941924                                 | 4734,00425    | 9       |
| 10                                                                                                    |                                                                                 | 6                                                             | Sepouce                    |                           | 770,463886               | 5 562,1049255                 | 507,768013 | 35 840,4466091                 | 921,4371717                                 | 4549,87588    | 2       |
| 10                                                                                                    |                                                                                 | 6                                                             | Sopree                     | <b>T</b>                  | 791,35353                | 5 572,0461868                 | 547,871512 | (3 907,888316<br>)5 000.015000 | 936,3744238                                 | 4/16,24/81    | 4       |
| 12                                                                                                    |                                                                                 | 0<br>0                                                        | Vybrat více položek        |                           | 760,017010               | 7 530,342134<br>7 EQG 07/1766 | 600,330324 | 10 099 7727600                 | 019 706E6E2                                 | 4017,00070    | ۹<br>٥  |
| 14                                                                                                    |                                                                                 | 10                                                            |                            |                           | 719 281539               | 1 580 1470109                 | 620 56038  | 78 974 9498153                 | 947 1940045                                 | 4756 16403    | 7       |
| 15                                                                                                    |                                                                                 | 11                                                            | OK                         | Storno                    | 714.644591               | 576.126144                    | 643,962498 | 39 1022.911724                 | 1014.676752                                 | 4909.62930    | 8       |
| 16                                                                                                    | 12                                                                              |                                                               |                            | 07,403231                 | 819,447703               | 679,8970125                   | 744,14268  | 17 1131,689624                 | 1220,984711                                 | 5603,56496    | 7       |
| 17                                                                                                    | 17 Celkový součet 11814 2736                                                    |                                                               |                            |                           | 10198,74194              | 7867,396053                   | 7461,33047 | 2 11101,4503                   | 12600,8832                                  | 61044,0756    | 2       |
| 18                                                                                                    |                                                                                 | -                                                             |                            |                           |                          |                               |            |                                |                                             |               |         |
| 19                                                                                                    |                                                                                 |                                                               |                            |                           |                          |                               |            |                                |                                             |               |         |

### NAZ\_OBCE Rybitví

|       | Rok  |      |      |      |      |      |  |
|-------|------|------|------|------|------|------|--|
| Měsíc | 2005 | 2006 | 2007 | 2008 | 2009 | 2010 |  |
| 1     | 15,6 | 11,6 | 9,3  | 7,9  | 8,3  | 13,9 |  |
| 2     | 16,1 | 11,0 | 9,3  | 6,8  | 9,0  | 13,9 |  |
| 3     | 7,9  | 10,7 | 8,3  | 6,2  | 9,1  | 11,3 |  |
| 4     | 16,1 | 9,3  | 7,3  | 5,3  | 9,1  | 10,4 |  |
| 5     | 15,1 | 9,6  | 5,9  | 4,8  | 9,7  | 9,0  |  |
| 6     | 13,8 | 9,3  | 5,9  | 4,0  | 10,2 | 8,0  |  |
| 7     | 13,9 | 7,9  | 6,5  | 4,5  | 9,9  | 7,9  |  |
| 8     | 13,3 | 8,2  | 5,9  | 4,9  | 10,0 | 7,7  |  |
| 9     | 13,8 | 9,1  | 7,3  | 5,6  | 11,1 | 8,5  |  |
| 10    | 12,5 | 7,7  | 7,7  | 5,3  | 10,5 | 8,5  |  |
| 11    | 13,1 | 7,7  | 7,6  | 5,6  | 11,7 | 9,4  |  |
| 12    | 12,4 | 9,1  | 7,4  | 7,1  | 13,4 | 10,8 |  |

- Pro vložení grafu označte jádro kontingenční tabulky (viz obrázek) a na kartě Vložení zvolte spojnicový graf se značkami. Na závěr graf popište.
- Budete-li nyní měnit ve filtru kontingenční tabulky název obce, bude se vám automaticky překreslovat graf a přepočítávat kontingenční tabulka.

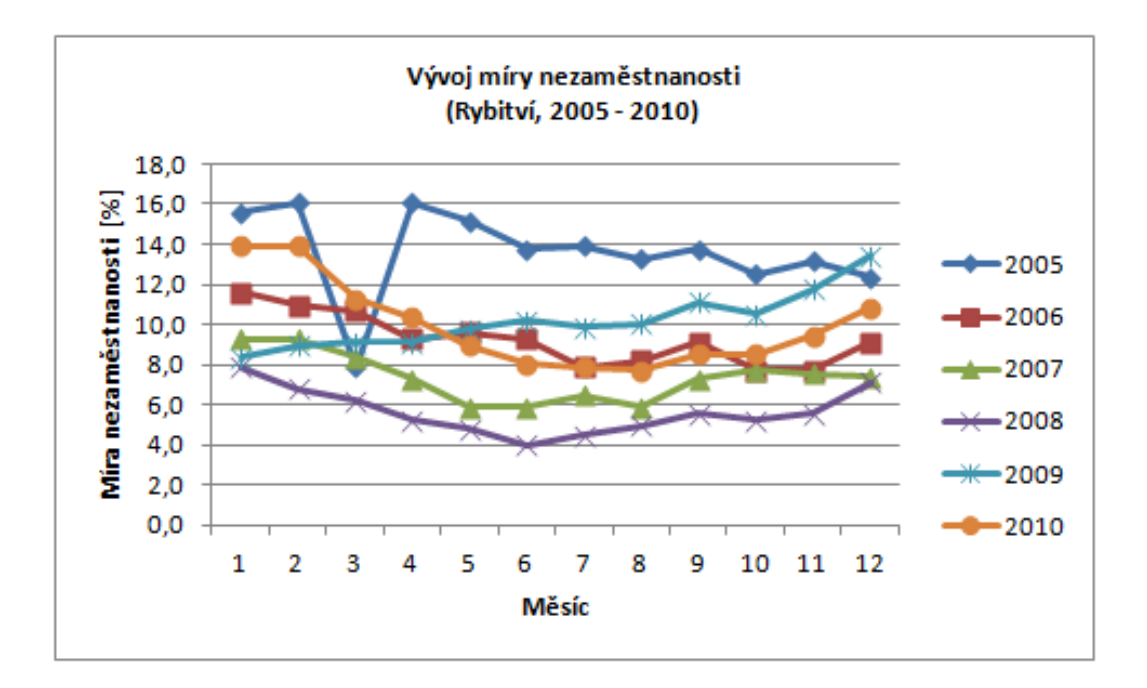

# Příklad 3:

Vytvořte graf srovnávající míru nezaměstnanosti v obcích Brloh a Rybitví v roce 2010. (měsíční časová řada ukazatele MN za rok 2010).

# Řešení:

1. Data opět převeďte do vhodného formátu pomoci kontingenční tabulky. Pokud si potřebujete připomenout princip její konstrukce, vraťte se k příkladu 2.

# Úvod do analýzy časových řad

# Martina Litschmannová

|           | <b>↓ ↓ ↓ ↓ ↓</b>                                                                                                |                                                  |            | GIS                                                                              | Ostat_Pardu              | ıbice.xlsx -                        | Microsoft Ex     | cel                            |             |              | Nástroje kontinge    | nční tab                              |                                          | x                                        |
|-----------|----------------------------------------------------------------------------------------------------|--------------------------------------------------|------------|----------------------------------------------------------------------------------|--------------------------|-------------------------------------|------------------|--------------------------------|-------------|--------------|----------------------|---------------------------------------|------------------------------------------|------------------------------------------|
| C         | Domů Vložení                                                                                                    | Rozložení                                        | stránky    | Vzorce                                                                           | Data R                   | evize                               | Zobrazení        | Vývojář                        | Doplňky     | Acrobat      | Možnosti             | Návrh                                 |                                          | - • ×                                    |
| Ná:<br>Ko | zev kontingenční tabulky:<br>ntingenční tabulka 7<br><sup>1</sup> Možnosti <del>*</del><br>Kontingenční tabulka | Aktivní pole:<br>rok<br>🐏 Nastavení<br>Aktivní p | 아메<br>pole | <ul> <li>Výběr sku</li> <li>Oddělit</li> <li>Skupinov</li> <li>Skupin</li> </ul> | ipiny A<br>Z<br>é pole A | ↓ AZA<br>ZA<br>↓ Seřadit<br>Seřadit | Aktualizova<br>D | t Změnit<br>zdroj dat ▼<br>ata | Vymazat Vy  | brat Přesuno | ut Kontinge          | nční graf<br>OLAP <del>-</del><br>ije | Sezna<br>La Tlačítl<br>Záhla<br>Zobrazit | im polí<br>ka +/-<br>ví polí<br>či skrýt |
| 0         | Upozornění zabezpečení                                                                                          | Byly zakázány                                    | automatick | é aktualizace                                                                    | propojení.               | Možn                                | osti             |                                |             |              |                      |                                       |                                          | X                                        |
|           | F1 🕶 (                                                                                                    | • fx                                             | rok        |                                                                                  |                          |                                     |                  |                                |             |              |                      |                                       |                                          | ×                                        |
|           | A                                                                                                    | В                                                | С          | D                                                                                | E                        |                                     | F                |                                | G           | Н            | Seznam polí k        | ontingen                              | ční tabulky                              | <b>•</b> ×                               |
| 1         | NAZ_OBCE                                                                                                    | mesic                                            | rok        | MN                                                                               |                          | rok                                 |                  | (Vše)                          | -           | ]            |                      | ará cheata                            | nëdat da                                 |                                          |
| 2         | Barchov                                                                                                    | 1                                                | 2010       | 7,594937                                                                         |                          |                                     |                  |                                |             |              | sestavy:             | ere cricete                           | : pridat do                              |                                          |
| 3         | Barchov                                                                                                    | 2                                                | 2010       | 6,329114                                                                         |                          | Souče                               | tzMN             | Popisky                        | sloupců 💌   |              |                      |                                       |                                          |                                          |
| 4         | Barchov                                                                                                    | 3                                                | 2010       | 7,594937                                                                         |                          | Popisk                              | (y řádků 💌       | Barchov                        |             | Bezděko      |                      | -                                     |                                          |                                          |
| 5         | Barchov                                                                                                    | 4                                                | 2010       | 8,860759                                                                         |                          | 1                                   |                  |                                | 36,70886076 | 46,564       | V mesic              |                                       |                                          |                                          |
| 6         | Barchov                                                                                                    | 5                                                | 2010       | 8,860759                                                                         |                          | 2                                   |                  |                                | 37,97468354 | 47,3282      | Гок                  |                                       |                                          |                                          |
| 7         | Barchov                                                                                                    | 6                                                | 2010       | 7,594937                                                                         |                          | 3                                   |                  |                                | 40,50632911 | 36,6412      | ✓ MN                 |                                       |                                          |                                          |
| 8         | Barchov                                                                                                    | 7                                                | 2010       | 6,329114                                                                         |                          | 4                                   |                  |                                | 40,50632911 | 29,7709      |                      |                                       |                                          |                                          |
| 9         | Barchov                                                                                                    | 8                                                | 2010       | 7,594937                                                                         |                          | 5                                   |                  |                                | 43,03797468 | 29,0076      |                      |                                       |                                          |                                          |
| 10        | Barchov                                                                                                    | 9                                                | 2010       | 3,797468                                                                         |                          | 6                                   |                  |                                | 39,24050633 | 30,5343      |                      |                                       |                                          |                                          |
| 11        | Barchov                                                                                                    | 10                                               | 2010       | 5,063291                                                                         |                          | 7                                   |                  |                                | 37,97468354 | 29,0076      |                      |                                       |                                          |                                          |
| 12        | Barchov                                                                                                    | 11                                               | 2010       | 7,594937                                                                         |                          | 8                                   |                  |                                | 40,50632911 | 27,4809      |                      |                                       |                                          |                                          |
| 13        | Barchov                                                                                                    | 12                                               | 2010       | 8,860759                                                                         |                          | 9                                   |                  |                                | 35,44303797 | 28,2442      |                      |                                       |                                          |                                          |
| 14        | Barchov                                                                                                    | 1                                                | 2009       | 6,329114                                                                         |                          | 10                                  |                  |                                | 32,91139241 | 33,5877      |                      |                                       |                                          |                                          |
| 15        | Barchov                                                                                                    | 2                                                | 2009       | 6,329114                                                                         |                          | 11                                  |                  |                                | 36,70886076 | 35,877       |                      |                                       |                                          |                                          |
| 16        | Barchov                                                                                                    | 3                                                | 2009       | 6,329114                                                                         |                          | 12                                  |                  |                                | 39,24050633 | 44,2748      | <b>Přetéhnout po</b> | o mori pár                            | aladujícími obl                          | actmi                                    |
| 17        | Barchov                                                                                                    | 4                                                | 2009       | 3,797468                                                                         |                          | (Prázdn                             | ié)              |                                |             |              | Filtr costs          | e mezi rids                           | Dopieku                                  | elounců                                  |
| 18        | Barchov                                                                                                    | 5                                                | 2009       | 3,797468                                                                         |                          | Celkov                              | ∕ý součet        | 41                             | 60,7594937  | 418,320      | y nu sesta           | vy                                    |                                          | sioupcu                                  |
| 19        | Barchov                                                                                                    | 6                                                | 2009       | 3,797468                                                                         |                          |                                     |                  |                                |             |              | rok                  | <b>•</b>                              | NAZ_OBCE                                 | <b></b>                                  |
| 20        | Barchov                                                                                                    | 7                                                | 2009       | 5,063291                                                                         |                          |                                     |                  |                                |             |              |                      |                                       |                                          |                                          |
| 21        | Barchov                                                                                                    | 8                                                | 2009       | 5,063291                                                                         |                          |                                     |                  |                                |             |              |                      |                                       |                                          |                                          |
| 22        | Barchov                                                                                                    | 9                                                | 2009       | 6,329114                                                                         |                          |                                     |                  |                                |             |              | Popisky č            | idků                                  | Σ Hodpot                                 | v                                        |
| 23        | Barchov                                                                                                    | 10                                               | 2009       | 5,063291                                                                         |                          |                                     |                  |                                |             |              | Popisky re           | Jund                                  |                                          | ,                                        |
| 24        | Barchov                                                                                                    | 11                                               | 2009       | 6,329114                                                                         |                          |                                     |                  |                                |             |              | mesic                | <b>•</b>                              | Součet z M                               | N T                                      |
| 25        | Barchov                                                                                                    | 12                                               | 2009       | 7,594937                                                                         |                          |                                     |                  |                                |             |              |                      |                                       |                                          |                                          |
| 26        | Barchov                                                                                                    | 1                                                | 2008       | 3,797468                                                                         |                          |                                     |                  |                                |             |              |                      |                                       |                                          |                                          |
| 27        | Barchov                                                                                                    | 2                                                | 2008       | 3,797468                                                                         |                          |                                     |                  |                                |             |              |                      | u alianci car                         | ala (al-t-                               | alizout                                  |
| 14        | Příklar                                                                                                    | 6 1 Dříkla                                       | d 6 2 /    | riklad 6.3                                                                       | Příklad 6 4              |                                     | m                | 1                              |             | ► <b>1</b>   |                      |                                       | ΖΙΟ Ακτι                                 | IdiiZovat                                |

- 2. Ve filtru tabulky zvolte rok 2010.
- 3. Jako Popisky sloupců zvolte pouze názvy obcí Brloh a Rybitví.

| rok            | 2010            |             |                |
|----------------|-----------------|-------------|----------------|
|                |                 |             |                |
| Součet z MN    | Popisky sloupců | -           |                |
| Popisky řádků  | Brloh           | Rybitví     | Celkový součet |
| 1              | 10              | 13,91035549 | 23,91035549    |
| 2              | 11,81818182     | 13,91035549 | 25,72853731    |
| 3              | 10              | 11,28284389 | 21,28284389    |
| 4              | 7,272727273     | 10,35548686 | 17,62821414    |
| 5              | 8,181818182     | 8,964451314 | 17,1462695     |
| 6              | 10              | 8,037094281 | 18,03709428    |
| 7              | 10              | 7,882534776 | 17,88253478    |
| 8              | 9,090909091     | 7,72797527  | 16,81888436    |
| 9              | 7,272727273     | 8,500772798 | 15,77350007    |
| 10             | 8,181818182     | 8,500772798 | 16,68259098    |
| 11             | 10              | 9,42812983  | 19,42812983    |
| 12             | 11,81818182     | 10,81916538 | 22,6373472     |
| Celkový součet | 113,6363636     | 119,3199382 | 232,9563018    |

4. Označte jádro tabulky a na kartě Vložení zvolte spojnicový graf se značkami. Na závěr graf vhodným způsobem popište.

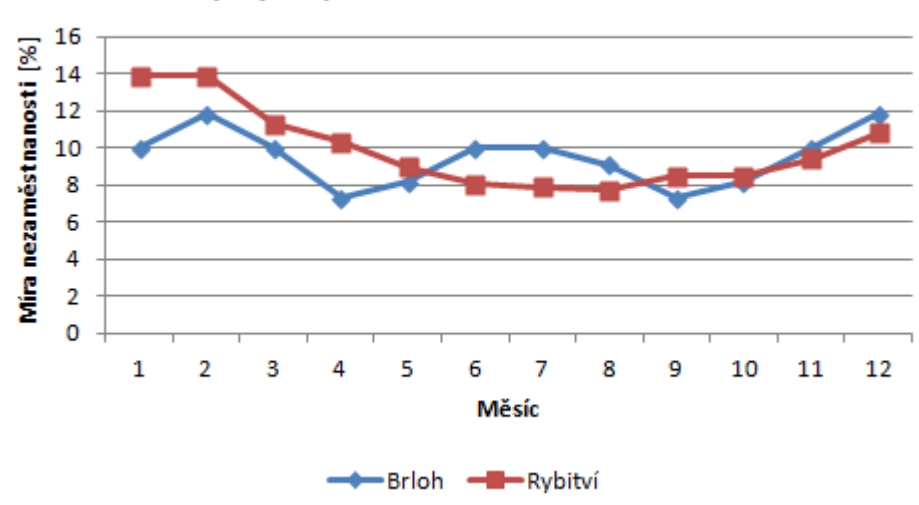

## Vývoj míry nezaměstnanosti v roce 2010

# Příklad 4:

Vytvořte graf prezentující vývoj míry nezaměstnanosti (MN) a počtu uchazeček o zaměstnání (UZDOS) v Rybitví v roce 2010 (měsíční časová řada ukazatele UZDOS za rok 2010).

# Řešení:

1. Pro tvorbu datových záznamů ve vhodné podobě lze opět využít kontingenční tabulky. Tentokrát však budeme potřebovat kontingenční tabulky 2. Jednu pro míru nezaměstnanosti (MN) a jednu pro počet nezaměstnaných žen (UZDOS).

| Součet z MN   | Popisky sloupců |
|---------------|-----------------|
| Popisky řádků | Rybitví         |
| 1             | 13,9            |
| 2             | 13,9            |
| 3             | 11,3            |
| 4             | 10,4            |
| 5             | 9,0             |
| 6             | 8,0             |
| 7             | 7,9             |
| 8             | 7,7             |
| 9             | 8,5             |
| 10            | 8,5             |
| 11            | 9,4             |
| 12            | 10,8            |

| Součet z UZDOS | Popisky sloupců |
|----------------|-----------------|
| Popisky řádků  | Rybitví         |
| 1              | 33              |
| 2              | 33              |
| 3              | 24              |
| 4              | 25              |
| 5              | 24              |
| 6              | 22              |
| 7              | 27              |
| 8              | 24              |
| 9              | 25              |
| 10             | 26              |
| 11             | 28              |
| 12             | 32              |

Nevýhodou je, že excel neumožňuje vytvářet grafy z několika kontingenčních tabulek. Proto si vytvoříme vlastní tabulku pomocí nepřímého adresování.

- Vytvořte si rámec požadované tabulky.
- •

#### Název obce:

| Měsíc | MN [%] | UZDOS |
|-------|--------|-------|
| 1     |        |       |
| 2     |        |       |
| 3     |        |       |
| 4     |        |       |
| 5     |        |       |
| 6     |        |       |
| 7     |        |       |
| 8     |        |       |
| 9     |        |       |
| 10    |        |       |
| 11    |        |       |
| 12    |        |       |

• Jako název obce dejte odkaz na některé z polí kontingenční tabulky obsahující název obce.

|      | HODNOTA |      | (= x 🗸   | <i>f</i> <sub>x</sub> =H4 |   |                 |                   |                |   |
|------|---------|------|----------|---------------------------|---|-----------------|-------------------|----------------|---|
|      | В       | С    | D        | E                         | F | G               | Н                 |                | J |
| 1    | mesic   | rok  | MN       | UZDOS                     |   | rok             | 2009 🖓            |                |   |
| 2    | 1       | 2005 | 8,737864 | 5                         |   |                 |                   |                |   |
| 3    | 1       | 2006 | 7,76699  | 5                         |   | Součet z MN     | Popisky sloupců 📝 | Ì              |   |
| 4    | 1       | 2007 | 6,796117 | 3                         |   | Popisky řádků 📘 | Rybitví           | Celkový součet |   |
| 5    | 1       | 2008 | 6,796117 | 3                         |   | 1               | 8,3               | 8,3            |   |
| 6    | 1       | 2009 | 7,76699  | 5                         |   | 2               | 9,0               | 9,0            |   |
| 7    | 1       | 2010 | 9,708738 | 4                         |   | 3               | 9,1               | 9,1            |   |
| 8    | 2       | 2005 | 10,67961 | 7                         |   | 4               | 9,1               | 9,1            |   |
| 9    | 2       | 2006 | 6,796117 | 5                         |   | 5               | 9,7               | 9,7            |   |
| 10   | 2       | 2007 | 4,854369 | 2                         |   | 6               | 10,2              | 10,2           |   |
| 11   | 2       | 2008 | 6,796117 | 3                         |   | 7               | 9,9               | 9,9            |   |
| 12   | 2       | 2009 | 9,708738 | 5                         |   | 8               | 10,0              | 10,0           |   |
| 13   | 2       | 2010 | 9,708738 | 4                         |   | 9               | 11,1              | 11,1           |   |
| 14   | 3       | 2005 | 7,76699  | 0                         |   | 10              | 10,5              | 10,5           |   |
| 15   | 3       | 2006 | 4,854369 | 4                         |   | 11              | 11,7              | 11,7           |   |
| 16   | 3       | 2007 | 2,912621 | 1                         |   | 12              | 13,4              | 13,4           |   |
| 17   | 3       | 2008 | 5,825243 | 3                         |   | Celkový součet  | 122,2565688       | 122,2565688    |   |
| 38   | 7       | 2008 | 7,76699  | 6                         |   | 11              | 28                | 28             |   |
| - 39 | 7       | 2009 | 8,737864 | 6                         |   | 12              | 32                | 32             |   |
| 40   | 8       | 2005 | 5,825243 | 6                         |   | Celkový součet  | 323               | 323            |   |
| 41   | 8       | 2006 | 2,912621 | 2                         |   |                 |                   |                |   |
| 42   | 8       | 2007 | 4,854369 | 1                         |   |                 |                   |                |   |
| 43   | 8       | 2008 | 6,796117 | 5                         |   | Název obce:     | =H4               |                |   |
| 44   | 8       | 2009 | 7,76699  | 5                         |   | Měsíc           | MN [%]            | UCDOS          |   |
| 45   | 9       | 2005 | 6,796117 | 6                         |   | 1               |                   |                |   |
| 46   | 9       | 2006 | 2,912621 | 2                         |   | 2               |                   |                |   |
| 477  |         | 0007 | 0.010001 | -                         | 1 |                 |                   |                |   |

• Jako míru nezaměstnanosti (MN) v měsíci 1 (pole H43 na obrázku) zadejte odkaz na MN v měsíci 1 v příslušné kontingenční tabulce.

|     | HODNOTA – ( X 🗸 $f_x$ =ZÍSKATKONTDATA("MN";\$G\$3;"NAZ_OBCE";"Rybitvî";"mesic";1) |      |          |       |   |                 |                                     |                    |     |
|-----|-----------------------------------------------------------------------------------|------|----------|-------|---|-----------------|-------------------------------------|--------------------|-----|
|     | В                                                                                 | С    | D        | E     | F | G               | Н                                   |                    | J   |
| 1   | mesic                                                                             | rok  | MN       | UZDOS |   | rok             | 2009 🎜                              | r                  |     |
| 2   | 1                                                                                 | 2005 | 8,737864 | 5     |   |                 |                                     |                    |     |
| 3   | 1                                                                                 | 2006 | 7,76699  | 5     |   | Součet z MN     | Popisky sloupců 🛃                   |                    |     |
| 4   | 1                                                                                 | 2007 | 6,796117 | 3     |   | Popisky řádků 💌 | Rybitví                             | Celkový součet     |     |
| 5   | 1                                                                                 | 2008 | 6,796117 | 3     |   | 1               | 8,3                                 | 8,3                |     |
| 6   | 1                                                                                 | 2009 | 7,76699  | 5     |   | 2               | 9,0                                 | 9,0                |     |
| - 7 | 1                                                                                 | 2010 | 9,708738 | 4     |   | 3               | 9,1                                 | 9,1                |     |
| 8   | 2                                                                                 | 2005 | 10,67961 | 7     |   | 4               | 9,1                                 | 9,1                |     |
| 9   | 2                                                                                 | 2006 | 6,796117 | 5     |   | 5               | 9,7                                 | 9,7                |     |
| 10  | 2                                                                                 | 2007 | 4,854369 | 2     |   | 6               | 10,2                                | 10,2               |     |
| 11  | 2                                                                                 | 2008 | 6,796117 | 3     |   | 7               | 9,9                                 | 9,9                |     |
| 12  | 2                                                                                 | 2009 | 9,708738 | 5     |   | 8               | 10,0                                | 10,0               |     |
| 13  | 2                                                                                 | 2010 | 9,708738 | 4     |   | 9               | 11,1                                | 11,1               |     |
| 14  | 3                                                                                 | 2005 | 7,76699  | 0     |   | 10              | 10,5                                | 10,5               |     |
| 15  | 3                                                                                 | 2006 | 4,854369 | 4     |   | 11              | 11,7                                | 11,7               |     |
| 16  | 3                                                                                 | 2007 | 2,912621 | 1     |   | 12              | 13,4                                | 13,4               |     |
| 17  | 3                                                                                 | 2008 | 5,825243 | 3     |   | Celkový součet  | 122,2565688                         | 122,2565688        |     |
| 38  | 7                                                                                 | 2008 | 7,76699  | 6     |   | 11              | 28                                  | 28                 |     |
| 39  | 7                                                                                 | 2009 | 8,737864 | 6     |   | 12              | 32                                  | 32                 |     |
| 40  | 8                                                                                 | 2005 | 5,825243 | 6     |   | Celkový součet  | 323                                 | 323                |     |
| 41  | 8                                                                                 | 2006 | 2,912621 | 2     |   |                 |                                     |                    |     |
| 42  | 8                                                                                 | 2007 | 4,854369 | 1     |   |                 |                                     |                    | •   |
| 43  | 8                                                                                 | 2008 | 6,796117 | 5     |   | Název obce:     | Rybitví                             |                    |     |
| 44  | 8                                                                                 | 2009 | 7,76699  | 5     |   | Měsíc           | MN [%]                              | UCDOS              | -   |
| 45  | 9                                                                                 | 2005 | 6,796117 | 6     | = | ZÍSKATKONTDATA  | "MN"; <mark>\$G\$</mark> 3;"NAZ_OBC | E";"Rybitvi";"mesi | 510 |
| 46  | 9                                                                                 | 2006 | 2,912621 | 2     |   | 2               |                                     | Ϋ́́, ·́            |     |
| 47  | 9                                                                                 | 2007 | 2 912621 | 1     |   | 3               |                                     | 1                  |     |

- Nyní číslo měsíce ve vzorci v poli H45 (viz obrázek) nahraď te nepřímým odkazem na číslo měsíce ve vlastní tabulce (G45).
- V dalším kroku vzorec nakopírujte (dvojklik na úchyt buňky) do celé tabulky.
- Obdobně doplňte údaje o počtu nezaměstnaných žen.

| Název obce: | Rybitví |       |
|-------------|---------|-------|
| Měsíc       | MN [%]  | UZDOS |
| 1           | 13,9    | 33    |
| 2           | 13,9    | 33    |
| 3           | 11,3    | 24    |
| 4           | 10,4    | 25    |
| 5           | 9,0     | 24    |
| 6           | 8,0     | 22    |
| 7           | 7,9     | 27    |
| 8           | 7,7     | 24    |
| 9           | 8,5     | 25    |
| 10          | 8,5     | 26    |
| 11          | 9,4     | 28    |
| 12          | 10,8    | 32    |

- Pro zhotovení grafu označte sloupce MN a UZDOS ve své tabulce (viz obrázek) a v kartě Vložení zvolte spojnicový graf se značkami.
  - Aktivujte graf a na kartě Návrh zvolte položku Vybrat data.

• Stiskněte tlačítko Upravit (Popisky vodorovné osy) a jako popisky zadejte odkaz na čísla měsíců uvedená ve vaší tabulce.

| Vybrat zdroj dat                                 | ? ×                               |
|--------------------------------------------------|-----------------------------------|
| Oblast dat grafu: ='Příklad 6.3'!\$H\$44:\$I\$56 |                                   |
| Přep <u>p</u> out řádek/slou                     | pec                               |
| Položky legendy (ř <u>a</u> dy)                  | Popisky vodorovné osy (kategorie) |
| Přidat 🗹 Upravit 🗙 Od <u>e</u> brat 🔹 🔸          | ☑ Upravi <u>t</u>                 |
| MN [%]                                           |                                   |
| UZDOS                                            | 2 🗉                               |
|                                                  | 3                                 |
|                                                  | 4                                 |
|                                                  | 5 +                               |
| Skryté a prázdné buňky                           | OK Storno                         |

- Vzhledem k tomu že UZDOS je bezrozměrná proměnná a míra nezaměstnanosti je udávána v %, je nutné jednu z řad svázat s vedlejší osou. Jinými slovy, musíme vytvořit ještě jednu svislou osu.
  - Klikněte v grafu pravou myší na řadu UZDOS a zvolte v zobrazené nabídce položku Formát datové řady a v nabídce Možnosti řady zaškrtněte možnost Vedlejší osa.
  - Na závěr graf popište a upravte rozsah svislých os dle svých požadavků.

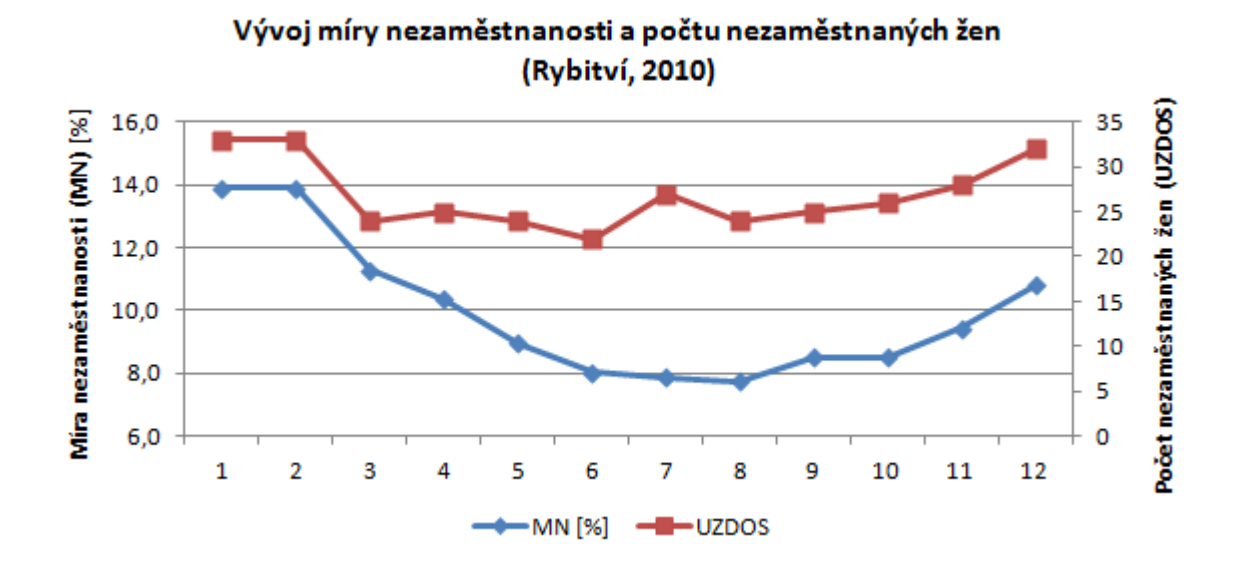

• Tabulka, kterou jste navrhli, je provázána s kontingenčními tabulkami a budete-li měnit ve Filtru tabulek rok, resp. v Popisku sloupců název obce, bude se měnit i obsah vaší tabulky a grafu. (Pokud nemáte propojen s kontingenčními tabulkami i název grafu, musíte jej vždy upravit ručně!!!)

# Příklad 5:

Časovou řadu míry nezaměstnanosti v Rybitví (měsíční časová řada pro roky 2006-2008) vhodným způsobem zobrazte, určete průměrnou míru nezaměstnanosti v roce 2010, absolutní přírůstky, koeficienty růstu, relativní přírůstky, meziroční absolutní přírůstky, meziroční koeficienty růstu a vybrané průměry jednotlivých absolutních přírůstku a koeficientu růstu. Časovou řadu vyrovnejte klouzavými průměry řádu 7, 13 a 12 a očistěte časovou řadu od sezónní složky.

# Řešení:

1. Pro zobrazení časové řady použijte postup z příkladu 6.1. Z časových důvodů si tuto část příkladu můžete zkusit vypracovat za domácí úkol. Řešení najdete na listu Grafy k příkladu 6.4.

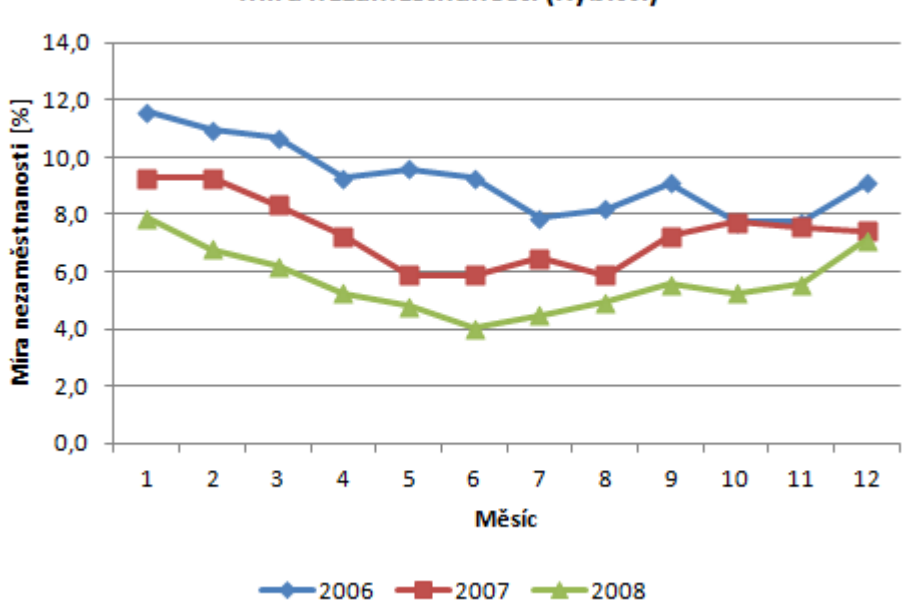

Míra nezaměstnanosti (Rybitví)

- 2. Analyzovaná časová řada je okamžiková ekvidistantní (stejné intervaly mezi měřeními) (uvědomte si proč).
- 3. **Absolutní přírůstek** udává "o kolik" se změnila časová řada vzhledem k předcházejícímu pozorování. Je tedy zřejmé, že první absolutní přírůstek míry nezaměstnanosti můžeme určit až pro únor 2005 (srovnáváme s lednem 2005).

|   | HODNOTA  | - (   | X ✓ f <sub>x</sub> | =E3-E2 |          |                        |                      |                               |                                     |                                   |                                         |                                           |                                                         | ≈ |
|---|----------|-------|--------------------|--------|----------|------------------------|----------------------|-------------------------------|-------------------------------------|-----------------------------------|-----------------------------------------|-------------------------------------------|---------------------------------------------------------|---|
|   | A        | В     | С                  | D      | E        | F                      | G                    | Н                             |                                     | J                                 | K                                       | L                                         | М                                                       | - |
| 1 | NAZ_OBCE | mesic | rok                | Datum  | MN       | Absolutní<br>přírůstky | Koeficienty<br>růstu | Relativní<br>přírůstky<br>[%] | Meziroční<br>absolutní<br>přírůstky | Meziroční<br>koeficienty<br>růstu | Klouzavé<br>průměry<br>řádu 7<br>(MA_7) | Klouzavé<br>průměry<br>řádu 13<br>(MA_13) | Centrované<br>klouzavé<br>průměry<br>řádu 12<br>(MA_12) |   |
| 2 | Rybit∨í  | 1     | 2006               | 1/2006 | 11,59196 |                        |                      |                               |                                     |                                   |                                         |                                           |                                                         |   |
| 3 | Rybitví  | 2     | 2006               | 2/2006 | 10,97372 | =E3-E2                 |                      |                               |                                     |                                   |                                         |                                           |                                                         |   |
| 4 | Rybitví  | 3     | 2006               | 3/2006 | 10,66461 |                        |                      |                               |                                     |                                   |                                         |                                           |                                                         |   |
| 5 | Rybit∨í  | 4     | 2006               | 4/2006 | 9,27357  |                        |                      |                               |                                     |                                   |                                         |                                           |                                                         |   |

Dvojklikem na úchyt buňky F3 vzorec zkopírujeme do zbylých polí. (*Vidíme např., že v březnu 2006 poklesla MN oproti předcházejícímu měsíci zhruba o 0,3%*.)

4. Obdobně vypočteme **koeficienty růstu**, které udávají "kolikrát" se změnila časová řada vzhledem k předcházejícímu pozorování.

|   | HODNOTA • ( X • fx =E3/E2 |      |        |            |                        |                       |                               |                                     |                                   |                                         |                                           |                                                         |                     |   |  |
|---|---------------------------|------|--------|------------|------------------------|-----------------------|-------------------------------|-------------------------------------|-----------------------------------|-----------------------------------------|-------------------------------------------|---------------------------------------------------------|---------------------|---|--|
|   | В                         | С    | D      | E          | F                      | G                     | Н                             | I                                   | J                                 | К                                       | L                                         | М                                                       | N                   | - |  |
| 1 | mesic                     | rok  | Datum  | MN         | Absolutní<br>přírůstky | Koeficienty<br>růstu  | Relativní<br>přírůstky<br>[%] | Meziroční<br>absolutní<br>přírůstky | Meziroční<br>koeficienty<br>růstu | Klouzavé<br>průměry<br>řádu 7<br>(MA_7) | Klouzavé<br>průměry<br>řádu 13<br>(MA_13) | Centrované<br>klouzavé<br>průměry<br>řádu 12<br>(MA_12) | Odchyll<br>(MA_12-N |   |  |
| 2 | 1                         | 2006 | 1/2006 | (11,59196) |                        |                       |                               |                                     |                                   |                                         |                                           |                                                         |                     |   |  |
| 3 | 2                         | 2006 | 2/2006 | 10,97372   | -0,61823802            | = <mark>E3</mark> /E2 |                               |                                     |                                   |                                         |                                           |                                                         |                     |   |  |
| 4 | 3                         | 2006 | 3/2006 | 10,66461   | -0,30911901            |                       |                               |                                     |                                   |                                         |                                           |                                                         |                     |   |  |
| 5 | 4                         | 2006 | 4/2006 | 9,27357    | -1,39103555            |                       |                               |                                     |                                   |                                         |                                           |                                                         |                     |   |  |
| a | 5                         | 2006 | 572006 | 9 582689   | 0.309119011            |                       |                               |                                     |                                   |                                         |                                           |                                                         |                     |   |  |

(Vidíme např., že v září 2006 se MN oproti předcházejícímu měsíci zvýšila asi 1,11x.)

5. Víme-li, že koeficient růstu v daném měsíci je 1,5, tj. MN se zvýšila 1,5 násobně. O kolik procent se v daném měsíci zvýšila MN? Odpověď je zřejmá – o 50%. "O kolik %" se změnila časová řada vzhledem k předcházejícímu pozorování udávají relativní přírůstky. Nyní tedy víme, jak je vypočítat pomocí koeficientu růstu.

|   | HODNOTA $\checkmark (\bigcirc \times \checkmark f_x \mid = 100^*(G3-1)$ |      |        |          |                        |                      |                               |                                     |                                   |                                         |                                           |                                                         |                     |   |  |
|---|-------------------------------------------------------------------------|------|--------|----------|------------------------|----------------------|-------------------------------|-------------------------------------|-----------------------------------|-----------------------------------------|-------------------------------------------|---------------------------------------------------------|---------------------|---|--|
|   | В                                                                       | С    | D      | E        | F                      | G                    | Н                             |                                     | J                                 | K                                       | L                                         | М                                                       | N                   | = |  |
| 1 | mesic                                                                   | rok  | Datum  | MN       | Absolutní<br>přírůstky | Koeficienty<br>růstu | Relativní<br>přírůstky<br>[%] | Meziroční<br>absolutní<br>přírůstky | Meziroční<br>koeficienty<br>růstu | Klouzavé<br>průměry<br>řádu 7<br>(MA_7) | Klouzavé<br>průměry<br>řádu 13<br>(MA_13) | Centrované<br>klouzavé<br>průměry<br>řádu 12<br>(MA_12) | Odchylł<br>(MA_12-M |   |  |
| 2 | 1                                                                       | 2006 | 1/2006 | 11,59196 |                        |                      |                               |                                     |                                   |                                         |                                           |                                                         |                     |   |  |
| 3 | 2                                                                       | 2006 | 2/2006 | 10,97372 | -0,61823802            | 0,9466666667         | =100*( <mark>G3</mark> -1)    | Į                                   |                                   |                                         |                                           |                                                         |                     |   |  |
| 4 | 3                                                                       | 2006 | 3/2006 | 10,66461 | -0,30911901            | 0,971830986          |                               | Ï                                   |                                   |                                         |                                           |                                                         |                     |   |  |
| 5 | 4                                                                       | 2006 | 4/2006 | 9,27357  | -1,39103555            | 0,869565217          |                               |                                     |                                   |                                         |                                           |                                                         |                     |   |  |
| 6 | 5                                                                       | 2006 | 5/2006 | 9,582689 | 0,309119011            | 1,033333333          |                               |                                     |                                   |                                         |                                           |                                                         |                     |   |  |

6. **Meziroční absolutní přírůstky** udávají "o kolik" se změnil sledovaný ukazatel oproti stejnému období v předcházejícím roce. Je zřejmé, že první meziroční koeficient růstu určíme v lednu 2006.

|    | HODNOTA  | - (   | $X \checkmark f_x$ | =E14-E2 |          |                        |                      |                               |                                     |                                   |                                         |                                           |                                                         | ≯ |
|----|----------|-------|--------------------|---------|----------|------------------------|----------------------|-------------------------------|-------------------------------------|-----------------------------------|-----------------------------------------|-------------------------------------------|---------------------------------------------------------|---|
|    | A        | В     | С                  | D       | E        | F                      | G                    | Н                             | - I                                 | J                                 | K                                       | L                                         | М                                                       |   |
| 1  | NAZ_OBCE | mesic | rok                | Datum   | MN       | Absolutní<br>přírůstky | Koeficienty<br>růstu | Relativní<br>přírůstky<br>[%] | Meziroční<br>absolutní<br>přírůstky | Meziroční<br>koeficienty<br>růstu | Klouzavé<br>průměry<br>řádu 7<br>(MA_7) | Klouzavé<br>průměry<br>řádu 13<br>(MA_13) | Centrované<br>klouzavé<br>průměry<br>řádu 12<br>(MA_12) |   |
| 2  | Rybit∨í  | 1     | 2006               | 1/2006  | 11,59196 |                        |                      |                               |                                     |                                   |                                         |                                           |                                                         |   |
| 3  | Rybitví  | 2     | 2006               | 2/2006  | 10,97372 | -0,61823802            | 0,946666667          | -5,333333333                  |                                     |                                   |                                         |                                           |                                                         |   |
| 4  | Rybitví  | 3     | 2006               | 3/2006  | 10,66461 | -0,30911901            | 0,971830986          | -2,81690141                   |                                     |                                   |                                         |                                           |                                                         |   |
| 5  | Rybitví  | 4     | 2006               | 4/2006  | 9,27357  | -1,39103555            | 0,869565217          | -13,0434783                   |                                     |                                   |                                         |                                           |                                                         |   |
| 6  | Rybitví  | 5     | 2006               | 5/2006  | 9,582689 | 0,309119011            | 1,033333333          | 3,333333333                   |                                     |                                   |                                         |                                           |                                                         |   |
| 7  | Rybitví  | 6     | 2006               | 6/2006  | 9,27357  | -0,30911901            | 0,967741935          | -3,22580645                   |                                     |                                   |                                         |                                           |                                                         |   |
| 8  | Rybitví  | 7     | 2006               | 7/2006  | 7,882535 | -1,39103555            | 0,85                 | -15                           |                                     |                                   |                                         |                                           |                                                         | = |
| 9  | Rybit∨í  | 8     | 2006               | 8/2006  | 8,191654 | 0,309119011            | 1,039215686          | 3,92156863                    |                                     |                                   |                                         |                                           |                                                         |   |
| 10 | Rybitví  | 9     | 2006               | 9/2006  | 9,119011 | 0,927357032            | 1,113207547          | 11,3207547                    |                                     |                                   |                                         |                                           |                                                         | 1 |
| 11 | Rybitví  | 10    | 2006               | 10/2006 | 7,727975 | -1,39103555            | 0,847457627          | -15,2542373                   |                                     |                                   |                                         |                                           |                                                         | 1 |
| 12 | Rybitví  | 11    | 2006               | 11/2006 | 7,727975 | 0                      | 1                    | 0                             |                                     |                                   |                                         |                                           |                                                         | 1 |
| 13 | Rybitví  | 12    | 2006               | 12/2006 | 9,119011 | 1,391035549            | 1,18                 | 18                            |                                     |                                   |                                         |                                           |                                                         | 1 |
| 14 | Rybitví  | 1     | 2007               | 1/2007  | 9,27357  | 0,154559505            | 1,016949153          | 1,69491525                    | =E14-E2                             | [                                 |                                         |                                           |                                                         |   |
| 15 | Rybit∨í  | 2     | 2007               | 2/2007  | 9,27357  | 0                      | 1                    | 0                             | <u> </u>                            | ſ                                 |                                         |                                           |                                                         |   |
| 16 | Rybit∨í  | 3     | 2007               | 3/2007  | 8,346213 | -0,92735703            | 0,9                  | -10                           |                                     |                                   |                                         |                                           |                                                         |   |

Pro další období získáme meziroční absolutní přírůstek zkopírováním vzorce.

7. Obdobným způsobem určíme meziroční koeficienty růstu.

|       | VVYHLEDAT | - (   | $X \checkmark f_x$ | =D14/D2  | 2           |              |                        |                        |                          |                     |                     |
|-------|-----------|-------|--------------------|----------|-------------|--------------|------------------------|------------------------|--------------------------|---------------------|---------------------|
|       | A         | В     | С                  | D        | E           | F            | G                      | Н                      | l.                       | J                   | К                   |
|       |           |       |                    |          | Absolutní   | Koeficienty  | Relativní<br>přírůstky | Meziroční<br>absolutní | Meziroční<br>koeficienty | Klouzavé<br>průměry | Klouzavé<br>průměry |
| 1     | NAZ_OBCE  | mesic | rok                | MN       | přírůstky   | růstu        | [%]                    | přírůstky              | růstu                    | řádu 7              | řádu 13             |
| 2     | Rybitví   | 1     | 2005               | 15,61051 |             |              |                        |                        |                          |                     |                     |
| 3     | Rybitví   | 2     | 2005               | 16,07419 | 0,463678516 | 1,02970297   | 2,97029703             |                        |                          |                     |                     |
| 4     | Rybitví   | 3     | 2005               | 7,882535 | -8,19165379 | 0,490384615  | -50,9615385            |                        |                          |                     |                     |
| 5     | Rybitví   | 4     | 2005               | 16,07419 | 8,191653787 | 2,039215686  | 103,921569             |                        |                          |                     |                     |
| 6     | Rybitví   | 5     | 2005               | 15,14683 | -0,92735703 | 0,942307692  | -5,76923077            |                        |                          |                     |                     |
| - 7 - | Rybitví   | 6     | 2005               | 13,7558  | -1,39103555 | 0,908163265  | -9,18367347            |                        |                          |                     |                     |
| 8     | Rybitví   | 7     | 2005               | 13,91036 | 0,154559505 | 1,011235955  | 1,12359551             |                        |                          |                     |                     |
| 9     | Rybitví   | 8     | 2005               | 13,29212 | -0,61823802 | 0,955555556  | -4,4444444             |                        |                          |                     |                     |
| 10    | Rybitví   | 9     | 2005               | 13,7558  | 0,463678516 | 1,034883721  | 3,48837209             |                        |                          |                     |                     |
| 11    | Rybitví   | 10    | 2005               | 12,51932 | -1,23647604 | 0,91011236   | -8,98876404            |                        |                          |                     |                     |
| 12    | Rybitví   | 11    | 2005               | 13,13756 | 0,618238022 | 1,049382716  | 4,9382716              |                        |                          |                     |                     |
| 13    | Rybitví   | 12    | 2005               | 12,36476 | -0,77279753 | 0,941176471  | -5,88235294            |                        |                          |                     |                     |
| 14    | Rybitví   | 1     | 2006               | 11,59196 | -0,77279753 | 0,9375       | -6,25                  | -4,0185471             | =D14/D2                  |                     |                     |
| 15    | Rybitví   | 2     | 2006               | 10,97372 | -0,61823802 | 0,9466666667 | -5,333333333           | -5,1004637             |                          |                     |                     |

- 8. **Průměrné absolutní přírůstky** za určité období můžeme určit klasicky jako aritmetický průměr příslušných absolutních přírůstků.
- 9. **Průměrný koeficient růstu** musíme určit jako geometrický průměr (v excelu funkce GEOMEAN) příslušných koeficientu růstu (koeficienty růsty byly vypočteny jako poměr).
- 10. Průměrný relativní přírůstek určujeme pomocí průměrného koeficientu růstu.
- 11. Připomeňme si, že klouzavé průměry umožňují identifikovat trend v časových řadách. Určujeme-li klouzavé průměry řádu 2p + 1, zůstává p prvních a p posledních hodnot časové řady nevyrovnaných. Máme-li určit klouzavé průměry 7. řádu, budou 3 první a hodnoty časové řady nevyrovnané. 4. hodnotu časové řady vyrovnáme průměrem prvních 7 hodnot časové řady, 5. hodnotu vyrovnáme průměrem 2. 8. hodnoty časově řady, ... Poslední 3 hodnoty časově řady zůstanou opět nevyrovnány. Postup:
  - Nastavte kurzor do pole J5 a napište =PRŮMĚR(. Následně označte prvních 7 hodnot míry nezaměstnanosti (pole D2:D8) a stiskněte klávesu ENTER.
  - Vzorec zkopírujte až do pole J70.
- 12. Obdobně vyrovnejte analyzovanou časovou řadu klouzavými průměry řádu 13.
- 13. Vyrovnání centrovanými klouzavými průměry řádu 12 (=2p) provedeme tak, že prvních a posledních 6 (p) hodnot zůstane nevyrovnaných. První vyrovnaná hodnota (7.)

$$\widehat{MN}_7 = \frac{0.5 \cdot MN_1 + MN_2 + MN_3 + \dots + MN_{12} + 0.5 \cdot MN_{13}}{12}.$$

Další hodnoty získáme kopírováním vzorce.

14. Všimněte si na níže uvedeném grafu (zkuste jej rovněž zobrazit), že čím vyšší řád klouzavých průměrů použijeme tím "hladší" odhad trendu získáme.

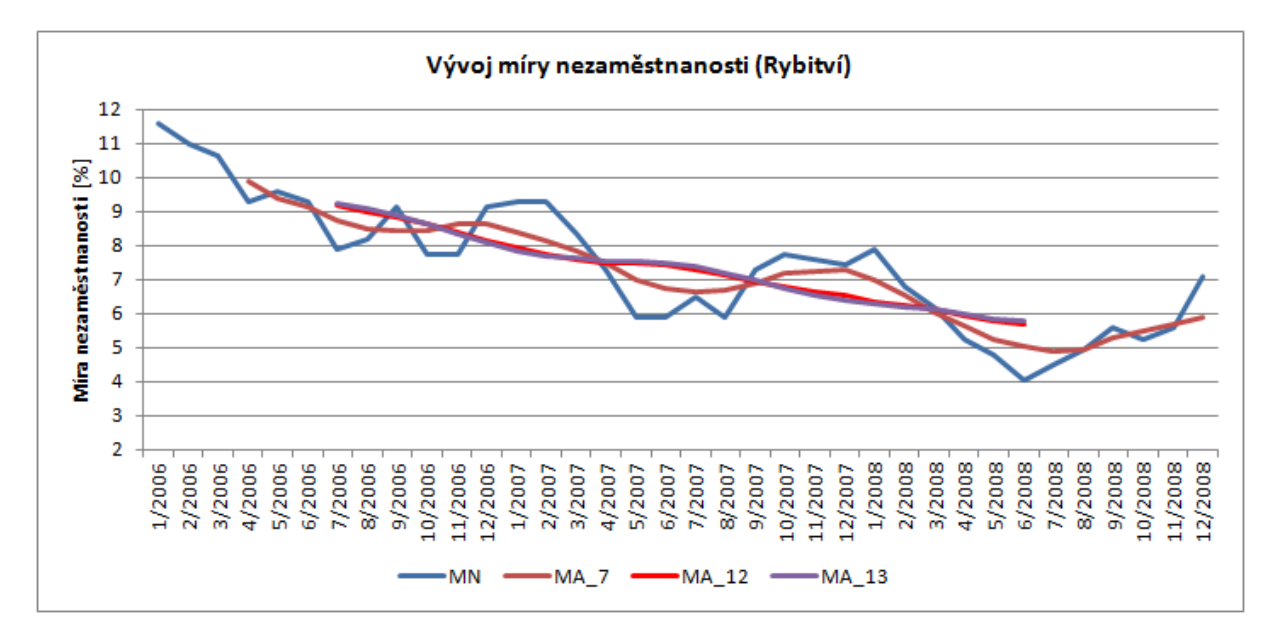

- 15. Pro očištění časové řady musíme nejdříve stanovit sezónní faktor v aditivní formě [1]. Sezónní faktor stanovíme pomocí odchylky časové řady a centrovaných klouzavých průměru o délce rovné periodě časové řady (v našem případě centrovaných klouzavých průměrů délky 12).
  - Sezónní faktor pro určitý měsíc pak určíme jako průměrnou měsíční odchylku, tj. lednový sezónní faktor se určí jako průměr všech lednových odchylek. (Všimněte si, že sezónní faktor je pro všechny roky stejný – viz obrázek.)

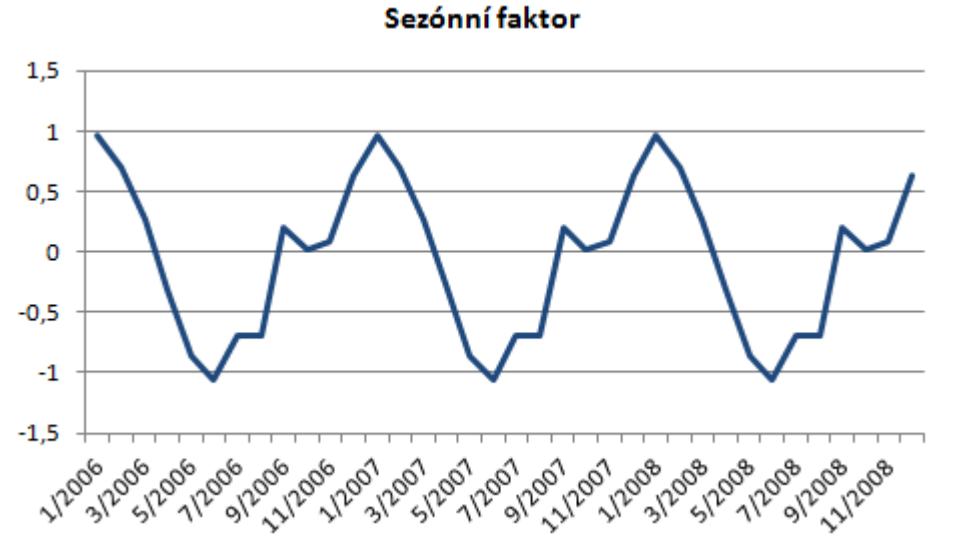

Časovou řadu očištěnou od sezónní složky získáme tak, že sezónní faktor odečteme od původní časové řady. Takto očištěná časová řada se pak používá pro další statistické vyhodnocení (regresní analýza, modelování časových řad, atd. [1]).

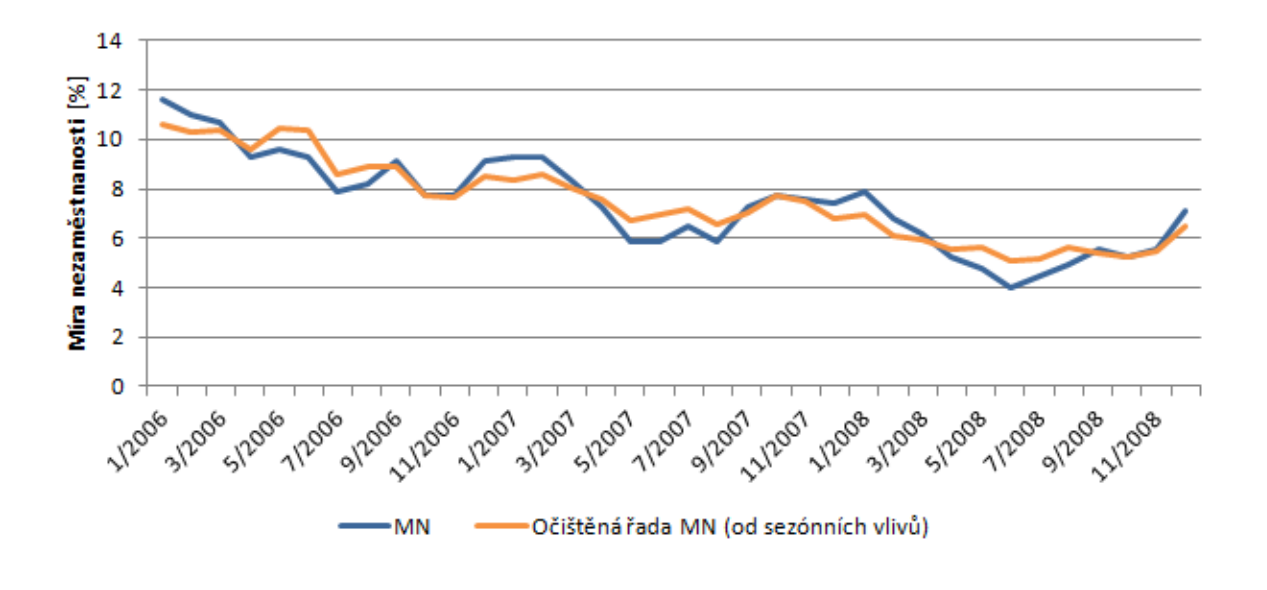

Literatura

[1] HANČLOVÁ, J., TVRDÝ, L., Úvod do analýzy časových řad, dostupné z: <u>http://gis.vsb.cz/pan/cz/skoleni.html</u>